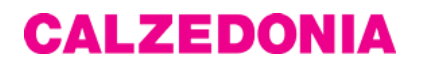

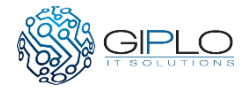

# **Travel Manager Project**

# User Guide

#### Application access

The application is available at: <u>http://webapps.calzedonia.com:8092/TravelManager</u> You can use the application with Internet Explorer 9.0 or greater or with any other browser (Chrome, Firefox, Safari, Opera) updated to the latest version. Credentials are required to login, username and password are the same of Novell network.

| CALZEDONIA Travel Manager | Utente | Password | Accedi |  |
|---------------------------|--------|----------|--------|--|
|                           |        |          |        |  |

#### Home page

After login, the menu bar appears; it gives access to the application functions.

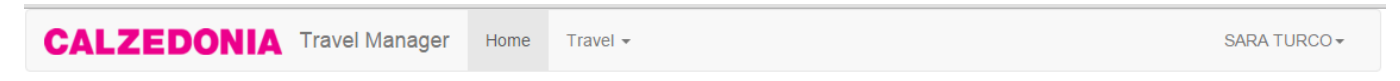

Selecting the user name, a dropdown menu is displayed

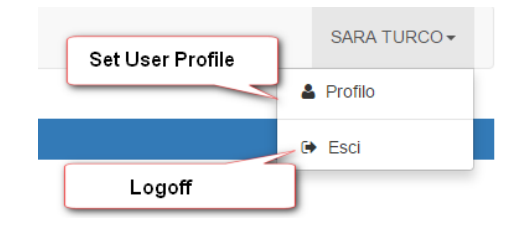

- Profilo: opens a panel to set user information.
- Esci: you are disconnected and redirected to the main page.

#### Profile

In the profile setup panel, the user has the possibility to store information for the Travel Office, in particular:

- Identity Card details
- Identity Card attachment in Acrobat PDF format or image (JPG, PNG)
- Passport details
- Passport attachment in Acrobat PDF format or image (JPG, PNG)
- Additional notes
- Loyalty card details

| Pr                  | rofilo SARA TURCO |            | View<br>attachment   |
|---------------------|-------------------|------------|----------------------|
| Carta Identità nº * | Rilasciato da *   | Scadenza * |                      |
| Passaporto n°       | Rilasciato da     | Scadenza   | Remove<br>attachment |
| Allegato            |                   |            |                      |
| Seleziona           |                   |            |                      |
| Note                |                   |            |                      |
|                     |                   |            |                      |
| Visti               |                   |            | + Aggiungi           |
| Tessere Fedeltà     |                   |            | + Aggiungi           |
|                     |                   |            |                      |

Once an attachment is uploaded, additional fields are required.

To upload a new document, remove the current one, then the button to upload it appears.

You can add any number of loyalty cards and visas (green button) or remove them (red button with the trash icon).

### Travel request

In the menu bar, select Travel  $\rightarrow$  Richieste to access the management page of the travel requests

| Home | Travel 👻                                     |  |
|------|----------------------------------------------|--|
|      | <ul><li>Richieste</li><li>Pratiche</li></ul> |  |

In the page you can see a list of requests already entered and a button bar for management:

| Create a ne<br>request |                | Save as PDF      |
|------------------------|----------------|------------------|
|                        | Edit a request | Delete a request |
|                        |                |                  |
|                        |                |                  |

The request can be created, modified or deleted until it is in "Draft" status (yellow LED); once it issubmitted to the Travel Office, a dossier is created and the request is no longer editable.Version: 1.1.0 - 16/09/2016Author: Lorenzo PozzettiPag. 2 di 16

You can create a new request or modify an existing one by selecting it from the list, in both cases you are shown to the request composition panel, where it is required to fill the header fields:

| Home           |                    |   |
|----------------|--------------------|---|
| Destinazione * | Motivo del viaggio | • |
| Parigi         | Fiera              | • |

At this point you must fill in the passenger data, you can dynamically add (or remove) other passengers to the request on condition that **they are making the same trip**.

The name by default is set equal to the requester, but you can change if you are booking on someone else's behalf. Some fields are preset to the values contained in the company database, but they are editable.

Some fields allow only an obligatory choice among the provided values, as for "Marchio" (Brand); but if the field has the arrow icon separated with a vertical line you can also enter values in the list, as for "Società di fatturazione" (Billing Company).

| Marchio *    | Società di Fatturazione *      |   |
|--------------|--------------------------------|---|
| Calzedonia 🔹 | CALZEDONIA S.P.A.              | * |
| Seleziona    | CALZEDONIA GERMANY G.m.b.H.    | ^ |
| Aimee        | CALZEDONIA HOLDING SPA         |   |
| Calzedonia   | CALZEDONIA HONG KONG LIMITED   |   |
| Falconeri    | CALZEDONIA JAPAN KK            |   |
| Intimissimi  | CALZEDONIA ÖSTERREICH G.m.b.H. |   |
| Outlet       | CALZEDONIA PORTUGAL Lda.       |   |
| SignorVino   | CALZEDONIA S.P.A.              | - |

This rule applies to all application panels.

All fields marked with a red asterisk are required; if you try to save without having filled some of them, an error message is displayed and they are highlighted in red:

| Home                        | ① Controlla di aver compilato tutti i campi: Ruolo × |           |                 |       |            |   |
|-----------------------------|------------------------------------------------------|-----------|-----------------|-------|------------|---|
| Destinazione *              |                                                      |           | Motivo del viag | gio * |            |   |
| Parigi                      |                                                      |           | Fiera           | •     |            |   |
| Nominativo di chi viaggia * |                                                      | Ruolo *   |                 |       | Marchio *  |   |
| SARA TURCO                  | •                                                    | Seleziona | I               | •     | Calzedonia | • |

The application may require additional information with regards to the selected name, for example the order number:

| Societa di Patturazione | Numero Ordine * | Information required only |
|-------------------------|-----------------|---------------------------|
| CALZEDONIA S.P.A.       |                 | for some travelers        |

Once the main page is completed, you can save the request as a "Draft", while the "Esci" button takes you back to requests page.

| Esci            | Salva bozza    | Salva e invia Ufficio Viaggi |
|-----------------|----------------|------------------------------|
| Use o<br>is cor | nly when the r | equest                       |

The blue button should be used only when the request is complete and must be processed by the Travel Office

|                  |                           |                    |                                      |       |                                    | i          |   |
|------------------|---------------------------|--------------------|--------------------------------------|-------|------------------------------------|------------|---|
| Data Creazione 🔺 | Destinazione              | Motivo del viaggio | Richiesto da                         | Stato | Data Modifica                      | Visualizza |   |
| 14/09/2016 14:24 | Click on beader to        | Fiera              | SARA TURCO                           | •     |                                    |            | * |
|                  | change default<br>sorting |                    | The request is in<br>''Draft'' state |       | Open a panel wi<br>request details | th         |   |
|                  |                           |                    |                                      |       |                                    |            |   |
|                  |                           |                    |                                      |       |                                    |            |   |

To edit a saved request, select and click the edit button.

| Modifica richiesta | B            |                    |       |               |            |
|--------------------|--------------|--------------------|-------|---------------|------------|
| Data Creazione 🔺   | Destinazione | Motivo del viaggio | Stato | Data Modifica | Visualizza |
| 09/11/2015 16:21   | Parigi       | Fiera              | •     |               |            |
|                    |              |                    |       |               |            |

Now you can add requests for specific services you need:

|      | Modifica Richiesta   | × | Ð | in, | 8 |       | ¢°     | +               |
|------|----------------------|---|---|-----|---|-------|--------|-----------------|
| Home | Add a flight request |   |   |     | - | Onlyf | for au | uthorized users |
| nome |                      |   |   |     | _ |       |        |                 |

A palette of services that may be required is displayed, by selecting an icon the system adds the request and the **icon turns green** indicating that the service has been added. The Corporate Plane request is available only to authorized users.

Before adding other requests you must complete all fields.

If you select an icon of an already added service (green icon), the system removes the relative request, subject to confirmation.

| CALZEDON | A Rich | ieste Home Travel -        |    | ×  | SARA TURCO - |
|----------|--------|----------------------------|----|----|--------------|
|          |        | Eliminare richiesta Volo ? | No | Si |              |

To switch from one request to another during compilation you can use the navigation tabs:

# Flight request

The required fields must be filled, you can add notes in the dedicated area.

| Home Vola Airport info                                         |    |            |                             |
|----------------------------------------------------------------|----|------------|-----------------------------|
| Partenza * 🚯                                                   |    | Data *     | Ora *                       |
| Verona Villafranca Airport - Verona (VRN)                      | •  | 27/09/2016 | 12:30 🕑                     |
| Destinazione * 🟮                                               |    | Bagaglio * | Servizi aggiuntivi          |
| Pari                                                           |    | A mano     | Bagaglio Extra              |
| Charles de Gaulle International Airport - Paris (CDG)          | *  | In stiva   | Altro (indicare nelle note) |
| Cox Field - Paris                                              |    |            |                             |
| Le Touquet-Côte d'Opale Airport - Le Touquet-Paris-Plage (LTQ) |    |            | + Aggiungi                  |
| Paris Beauvais Tillé Airport - Beauvais/Tillé (BVA)            |    |            |                             |
| Paris-Le Bourget Airport - Paris (LBG)                         | ## |            |                             |
| Paris-Orly Airport - Paris (ORY)                               | ~  |            |                             |
|                                                                |    |            | Flight request<br>notes     |

You can add a variable number of routes using the buttons.

By typing in at least 3 characters in the airports field, the system performs a search on all the world's airports; once an airport is selected, the information button opens a window with the Google map. The window can be closed with the top button or with the key "esc".

| Charles de Gaulle International Airport (CDG) | ×               |
|-----------------------------------------------|-----------------|
| Mappa Satellite                               | ose the window  |
| ve de l'Arpenteur                             | Rue de New York |

# Train request

The required fields must be filled, you can add notes in the dedicated area.

| Home Treno                         |                                                                                                    |        |       |            |
|------------------------------------|----------------------------------------------------------------------------------------------------|--------|-------|------------|
| Partenza *<br>Verona Porta Nuova 🔹 | Destinazione *                                                                                                    | Data * | Ora * | Ē          |
| Note<br>Format V B I U             | Cervia-Milano Marittima<br>Milano Centrale<br>Milano Certosa<br>Milano Dateo<br>Milano Greco Pirelli<br>Milano Lambrate<br>Milano Lancetti<br>Milano Porta Garibaldi |        |       | + Aggiungi |

You can add a variable number of routes using the buttons.

If you type in at least 3 characters in the stations field, the system performs a search on all the italian railway stations.

# Hotel request

The required fields must be filled, you can add notes in the dedicated area.

|                      | Modifica    | Rich | niesta                                     |                                     |   |            |
|----------------------|-------------|------|--------------------------------------------|-------------------------------------|---|------------|
| Home Hotel           |             |      |                                            | Hotel info<br>for the selected city |   |            |
| Città *              |             |      | Hotel * 📵                                  | 7                                   |   | â          |
| Milano               |             | •    | Seleziona                                  |                                     | • |            |
| Check in *<br>Arrivo | Check out * |      | ANDERSO<br>BICOCCA<br>BUSINESS<br>CORSO GI | N<br>PALACE<br>ENOVA                |   |            |
| Note                 |             |      | ECHO                                       |                                     |   | + Aaaiunai |
| Format • B           | I ∐ ≣       | ≣    | MANIN                                      |                                     | • |            |
|                      |             |      |                                            |                                     |   |            |
|                      |             |      |                                            |                                     |   |            |

You can add a variable number of hotel using the buttons.

Type in at least 2 characters in the city field, the system performs a search on all the cities that have a hotel with agreement. If you select a city from the list, the system displays the available hotels in that city, the information button opens a window with the Google map. The window can be closed with the top button or with the key "esc".

The window contains all the hotels for the selected city:

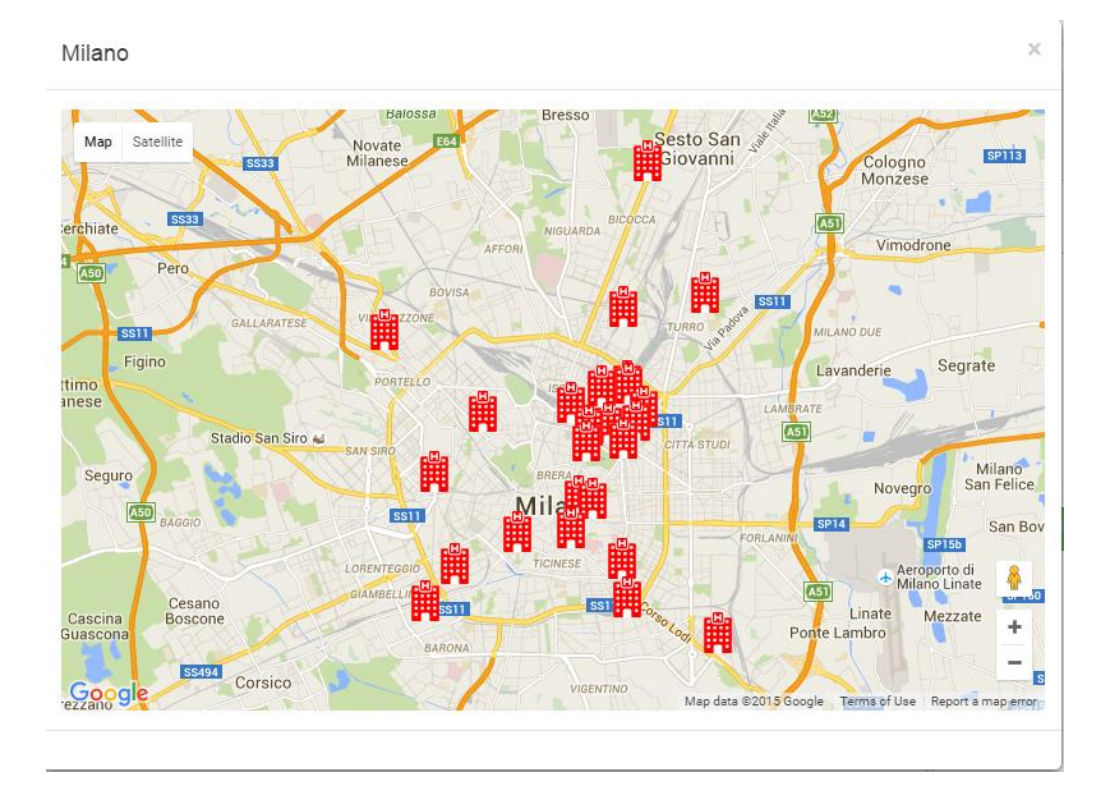

If you select a hotel in the map it icon turns blue and the view is zoomed around it. The details about the hotel are shown and this choice is set in the panel:

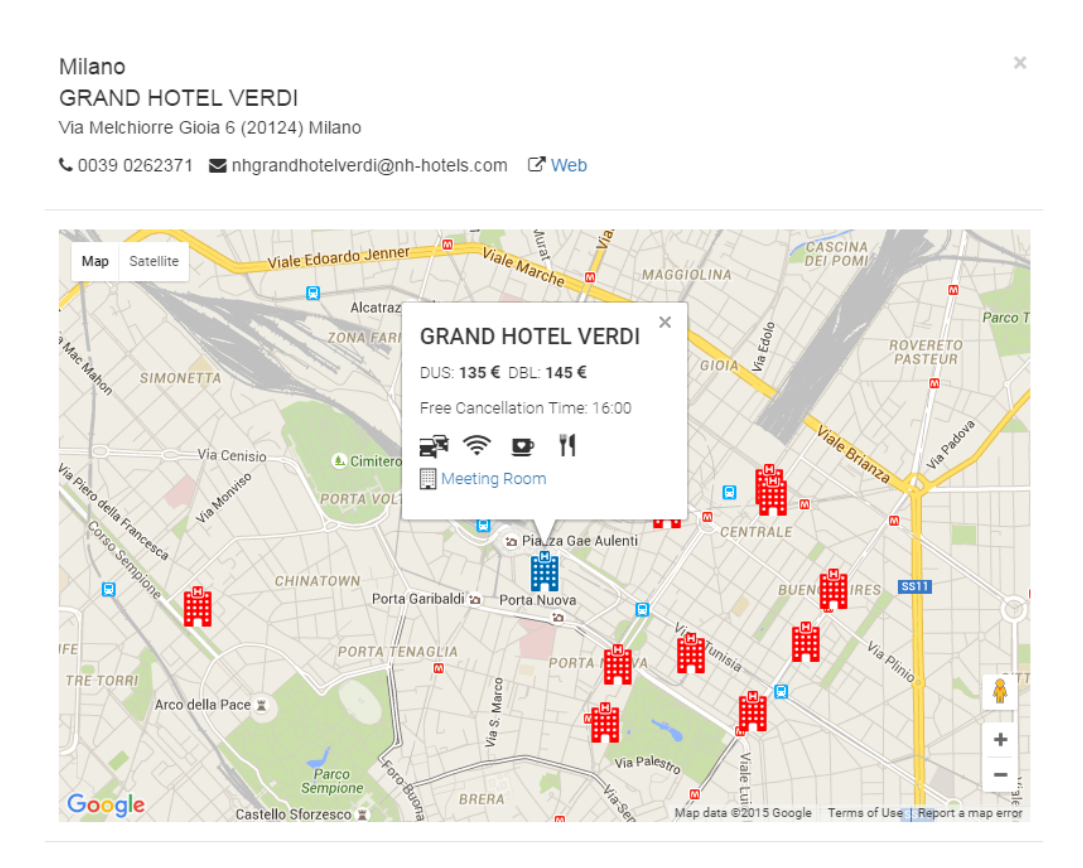

### Shuttle request

The required fields must be filled, you can add notes in the dedicated area.

| Home Navetta                                                                                                    |           |        |       |            |
|----------------------------------------------------------------------------------------------------|-----------|--------|-------|------------|
| <b>agitto *</b><br>Seleziona                                                                                                    | •         | Data * | Ora * | Ê          |
| Aeroporto Verona - Hotel M<br>Aeroporto Verona - Sede<br>Aeroporto Verona - Stazion<br>Aeroporto Verona - Vallese<br>Sede - Aeroporto Verona<br>Sede - Stazione FS<br>Sede - Vallese | eronesi 🔺 |        |       | + Aggiungi |

You can add a variable number of routes using the buttons.

Type in at least 2 characters in the route field, the system performs a search on all the predefined routes.

## Car rental request

The required fields must be filled, you can add notes in the dedicated area.

| Modifica                     | Richiesta | 0 = 8 8 |       |            |
|------------------------------|-----------|---------|-------|------------|
| Home Auto                    |           |         |       |            |
| Ritiro *                     |           | Data *  | Ora * |            |
| Rilascio *                   |           | Data *  | Ora * | 0          |
|                              |           |         |       | ©          |
| Note                         |           |         |       | + Aggiungi |
| Format <b>v B I</b> <u>U</u> |           | 5 🗳 🏢   |       |            |
|                              |           |         |       |            |
|                              |           |         |       |            |
|                              |           |         |       |            |

You can add a variable number of car requests using the buttons.

There are no default values

#### Meeting Room request

The required fields must be filled, you can add notes in the dedicated area.

If you select a type of buffet, I must also specify the time and the guaranteed minimum number of participants for the buffet.

You can add a variable number of meeting room requests using the buttons.

Type in at least 2 characters in the city field, the system performs a search on all the cities that have a building with agreement. If you select a city from the list, the system displays the available building in that city, the information button opens a window with the Google map. The window can be closed with the top button or with the key "esc".

The window contains all the buildings for the selected city, it works the same way as the hotel selection.

| Modif                                     | ica Richiesta                                            | Buildings info for th                                              |                  |        |
|-------------------------------------------|----------------------------------------------------------|--------------------------------------------------------------------|------------------|--------|
| Home Saletta                              |                                                          | selected city                                                      |                  |        |
| Città *                                   | Struttura                                                | a* ()                                                              |                  | Û      |
| PARIGI                                    | • Selezio                                                | ona                                                                | •                |        |
| Data inizio * Ora inizio                  | , ★ 34B Ho<br>ACADIA<br>BASILE                           | tel***<br>A Opera Hotel***                                         | panti *          |        |
| Disposizione - Tipologia *<br>Seleziona 🔹 | Tipo buffet CARON<br>Buffet col<br>Pranzo si<br>Hotel As | I<br>EN PARIS by Elegancia<br>N by Elegancia<br>stra Opéra * * * * | Minimo garantito |        |
| Block Notes                               | 🗌 Lavagna 🕁                                              | n · · · · · · · · · · · · · · · · · · ·                            | ₹<br>Logo        |        |
| Bottiglia acqua                           | Tavolo relatore                                          | Sedie a ribaltina                                                  | a                |        |
| Proiettore                                | Collegamento iPa                                         | d/PC 📃 Altro (usa le no                                            | ote)             |        |
| Note                                      |                                                          |                                                                    | + Agg            | giungi |
| Format • B I U                            |                                                          |                                                                    |                  |        |
|                                           |                                                          |                                                                    |                  |        |

# Generic request

The required fields must be filled, you can add notes in the dedicated area.

| Modifica Richiesta            | X Q II A A I A + |
|-------------------------------|------------------|
| Home Generica                 |                  |
| Tipo Servizio *               |                  |
| Seleziona                     | v                |
| Seleziona                     | Data * Ora *     |
| Altro                         |                  |
| Bus/Transfer                  |                  |
| NCC noleggio con conducente   |                  |
| Parcheggio stazione/aeroporto |                  |
| Traghetto                     |                  |
|                               |                  |
|                               |                  |
|                               |                  |
|                               |                  |
|                               |                  |
|                               |                  |

You can add a variable number of requests using the button.

# Corporate Plane request (only authorized users)

The required fields must be filled, you can add notes in the dedicated area.

| ¢          | Nuov            | a Richiesta    | * 😡 🛏 🛱 | 읒 및 ः ≁ |   |   |
|------------|-----------------|----------------|---------|---------|---|---|
| Home       | Aereo Aziendale |                |         |         |   |   |
| Partenza * |                 | Destinazione * | Data *  | Ora *   | © | Î |
| sara t     | 1               |                |         |         |   |   |
| SARA TES   | SFAI            |                |         |         |   |   |
| SARA TO    | MELLERI         |                |         |         |   |   |
| SARA TU    | RCO             |                |         |         |   | - |
| Format     | • B I U         |                |         |         |   |   |

You can add a variable number of comma-separated passengers, the system performs a search among the registered users.

You can add a variable number of corporate planes requests using the buttons.

## Closing a Travel Request

Once you have completed all the requirements, you can send the travel request to the Travel Office creating a dossier.

| Esci Salva bozza | Salva e invia Ufficio Viaggi |
|------------------|------------------------------|

#### Back to the list of requests

|                  |              |                    |      |               |   |       |                  | i          |   |
|------------------|--------------|--------------------|------|---------------|---|-------|------------------|------------|---|
| Data Creazione 🔻 | Destinazione | Motivo del viaggio |      | Richiesto da  |   | Stato | Data Modifica    | Visualizza |   |
| 14/09/2016 14:24 | Parigi       | Fiera              | Requ | est completed | } | •     | 14/09/2016 20:35 |            | * |
|                  |              |                    | _    |               |   |       |                  |            |   |

The request is now complete and cannot be changed:

| Data Creazione 🔻 | Destinazione | Motivo del viaggio Stato Data Modifica Visualizza                                     |
|------------------|--------------|---------------------------------------------------------------------------------------|
| 09/11/2015 16:21 | Parigi       | ① Attenzione × 18:46   Puoi modificare solo le richieste in stato redazione (●) 18:46 |
|                  |              |                                                                                       |

## Travel dossier

In the menu bar, select "Travel  $\rightarrow$  Pratiche" to access the management page of the travel dossiers

| Travel Manager | Home | Travel -                                     |
|----------------|------|----------------------------------------------|
|                |      | <ul><li>Richieste</li><li>Pratiche</li></ul> |

The page contains a grid with the dossiers where you are author or traveller; with the triangle icon you can expand or compact the contents of dossier

| # 🕤          | Creata 🔻 🐨                    | Destinazione 🕞  | ) Motivo | $\overline{\mathbf{v}}$ | Trasferta  | $\overline{\mathbf{v}}$ | Nominativo | • | Richiesto da | $\overline{\mathbf{v}}$ | In gestione | $\overline{\mathbf{v}}$ | Stato               |                 | Visualizz |
|--------------|-------------------------------|-----------------|----------|-------------------------|------------|-------------------------|------------|---|--------------|-------------------------|-------------|-------------------------|---------------------|-----------------|-----------|
| 17           | 14/09/2016<br>20:35           | Parigi          | Fiera    |                         | 14/09/2016 |                         | SARA TURCO |   | SARA TURCO   |                         | 5           |                         | 0                   | 2               |           |
| Expa<br>show | und the doss<br>ving the sub- | ier<br>dossiers |          |                         |            |                         |            |   |              |                         |             | Show<br>conte           | the do<br>nt in a v | ssier<br>window | ,         |

Once the dossier has been assigned you can check the status of all the sub-dossier and see they were assigned to:

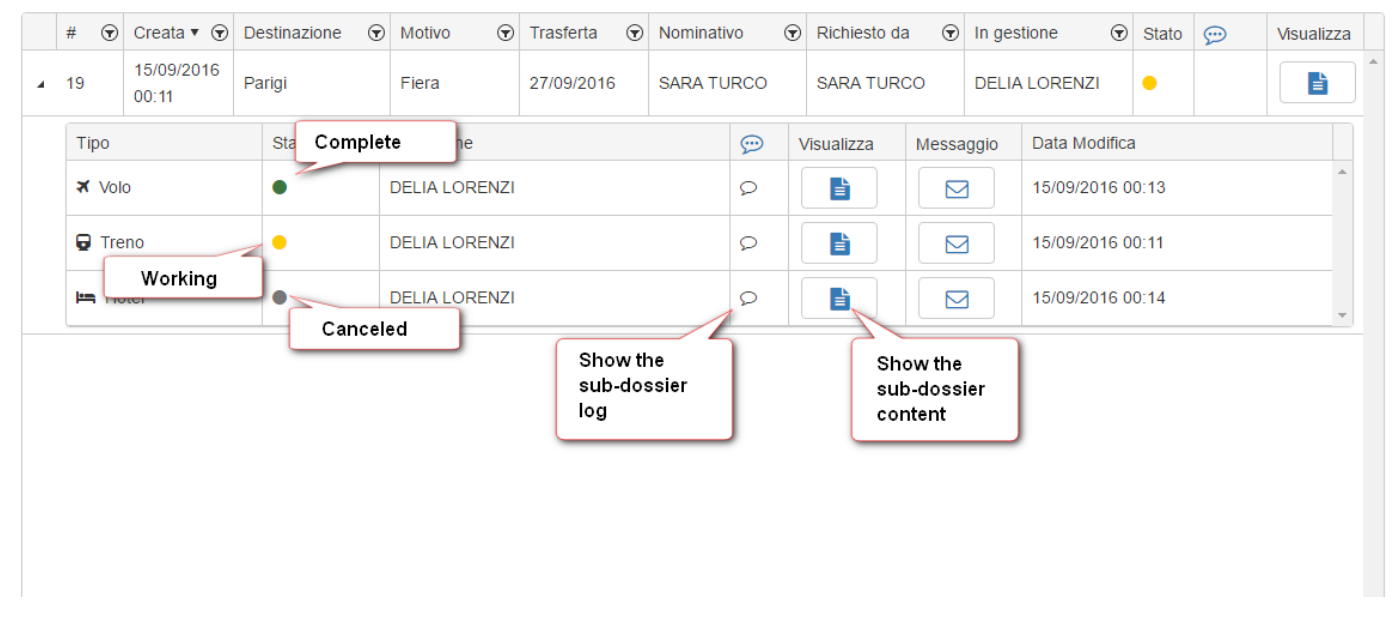

## User message in relation to a Travel Sub-Dossier

If the user has the need to communicate something to the Travel Office, for example, to request a modification or a cancellation, he can use the messaging panel.

|   | #        | ⊽   | Creata 🔻 🕤          | Destinazione | Motivo      | ▼    | Trasferta  | • | Nominati | /0         | € | Richiesto da | ়     | In g | estione   | •   | Stato  | 9 | Visualizza |   |
|---|----------|-----|---------------------|--------------|-------------|------|------------|---|----------|------------|---|--------------|-------|------|-----------|-----|--------|---|------------|---|
| 4 | 19       |     | 15/09/2016<br>00:11 | Parigi       | Fiera       |      | 27/09/2016 | 5 | SARA TU  | RCO        |   | SARA TURC    | 0     | DEL  | Send a n  | nes | sageto | 5 |            | * |
|   | T        | ро  |                     | Stato        | In gestione |      |            |   |          | $\bigcirc$ | v | /isualizza   | Messa | ggio | Travel Of | fic | e      |   |            |   |
|   | ×        | Vol | D                   | •            | DELIA LORE  | ENZI |            |   |          | Q          |   |              |       |      | 15/09/201 | 60  | 0:13   |   | A          |   |
|   | 6        | Tre | no                  | •            | DELIA LORE  | INZI |            |   |          | Q          |   |              |       | ]    | 15/09/201 | 60  | 0:11   |   |            |   |
|   | <u> </u> | Ho  | itel                | •            | DELIA LORE  | ENZI |            |   |          | Q          |   |              |       |      | 15/09/201 | 60  | 0:14   |   | -          |   |

Appears the message composition panel:

| tiche     | Home      | Invia a           | Ufficio     | o Viago      | ji         | <br> | ×     |
|-----------|-----------|-------------------|-------------|--------------|------------|------|-------|
| SC<br>Mes | saggio *  |                   |             |              |            |      |       |
| В         | ΙU        | I apt ≣           | ≣≣          | <b>≣</b> ∽   |            |      |       |
| Pos       | siamo moc | dificare l'orario | di partenza | a un paio d' | ore dopo?? |      |       |
| -         |           |                   |             |              |            |      |       |
|           |           |                   |             |              |            |      |       |
|           |           |                   |             |              |            |      |       |
|           |           |                   |             |              |            |      |       |
|           |           |                   |             |              |            |      | 4     |
|           |           |                   |             |              |            |      |       |
|           |           |                   |             |              |            | Esci | Invia |
|           |           |                   |             |              |            |      |       |

The icon shows that there is a message sent to the Travel Office and it is not processed yet. By clicking the icon you can see the message history:

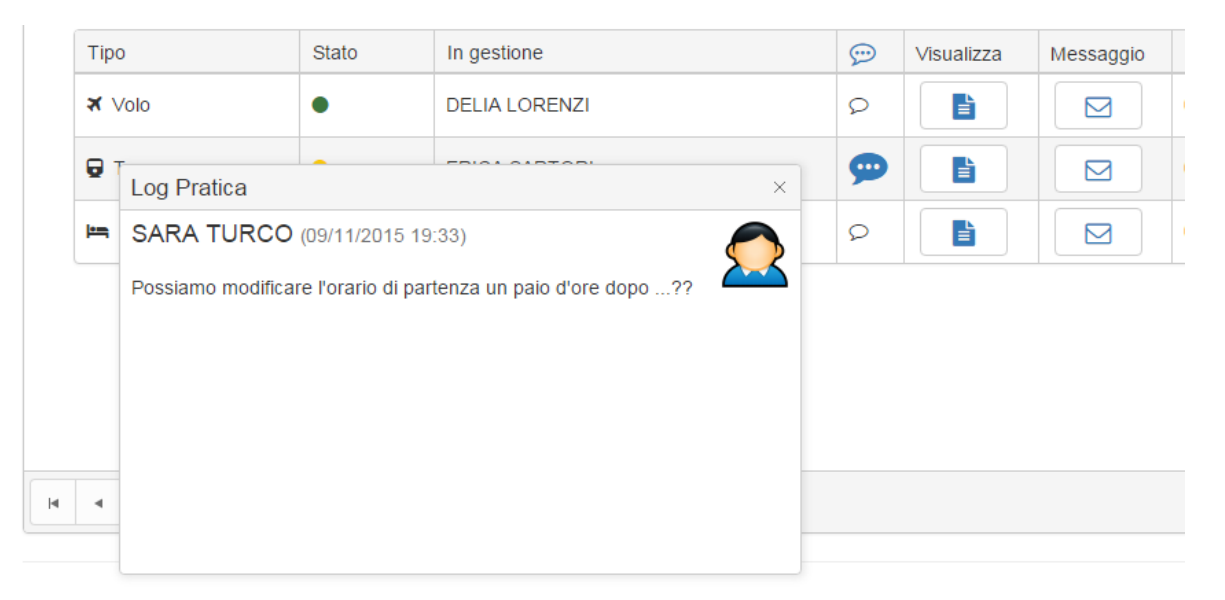

## Travel Office message in relation to a Travel Sub-Dossier

If the Travel Office needs to ask questions about the user such as the modification or cancellation of a confirmation inside a sub-dossier, the sub-dossier switches in a particular state of "User confirmation".

|   | # 🐨   | Creata 🔻 🕤          | Destinazione | ⊽    | Motivo         | •   | Trasferta G | Ð  | Nominativo   | €  | Richiesto da | $\overline{\mathbf{v}}$ | In ges | tione     | €          | Stato          | $\bigcirc$             | Visualizza  |   |
|---|-------|---------------------|--------------|------|----------------|-----|-------------|----|--------------|----|--------------|-------------------------|--------|-----------|------------|----------------|------------------------|-------------|---|
| 4 | 19    | 15/09/2016<br>00:11 | Parigi       |      | Fiera          |     | 27/09/2016  |    | SARA TURCO   |    | SARA TURCO   |                         | DELIA  | LORENZI   |            | •              | <b>9</b>               |             |   |
|   | Tipo  |                     | Stato        |      | In gestione    |     | Open        | tł | he messaging | to | nandle       | lessa                   | iggio  | Data      |            |                |                        |             | 1 |
|   | 🛪 Vol | 0                   | •            |      | DELIA LOREN    | ZI  | the co      | on | nfirmation   |    |              |                         | 3      | 15/09     | The<br>one | dossi<br>sub-d | er has at<br>ossier to | least<br>be |   |
|   | 🕞 Tre | eno                 | •            |      | DELIA LOREN    | ZI  |             |    | 2            |    | E            |                         | 3      | 15/09     | cor        | nfirmed        |                        |             |   |
|   | 🛏 Ho  | otel                | Sul          | b-do | ossier to be ( | con | firmed      |    | Q            |    |              |                         | 3      | 15/09/201 | 16 0       | 0:14           |                        | ÷           |   |

The user is notified by email that his intervention is required on a dossier and the number of unread messages is displayed in the page in the upper right corner next to the user name:

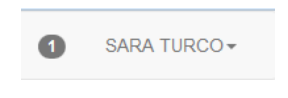

The dossier in the grid having at least one sub-dossier in "User confirmation" status is highlighted by a blue message icon, while its sub-dossier has a red LED.

To manage the response, you can open the messaging panel, you can confirm or reject by adding a reason:

| $\bigcirc$                    | Rispon                         | di a Uffic        | io Viaggi | ×                |
|-------------------------------|--------------------------------|-------------------|-----------|------------------|
| C'è un treno<br>Inserisci eve | alle 23 va be<br>entuali comun | ene??<br>icazioni |           |                  |
| B I<br>OK perfetto            | <u>U</u> +b+ =                 | ≣ ≣               | S 📰       |                  |
|                               |                                |                   |           |                  |
|                               |                                |                   |           |                  |
|                               |                                |                   |           | 4                |
|                               |                                |                   |           |                  |
|                               |                                |                   |           | Rifiuta Conferma |

The icon of the sub-dossier shows the status of the response, until it is processed by the Travel Office, this example displays a confirmation:

| 4 | 6           | 09/11/2015 | Parigi | Fiera       | 01/12/2015 | SARA TURCO | S          | SARA TURCO | DELIA LOF |
|---|-------------|------------|--------|-------------|------------|------------|------------|------------|-----------|
|   | Тіро        |            | Stato  | In gestione |            |            | $\bigcirc$ | Visualizza | Messaggio |
|   | <b>≭</b> ∨o | olo        | •      | DELIA LOR   | ENZI       |            | Q          |            |           |
|   | 🔁 Tr        | eno        | •      | ERICA SAR   | TORI       |            | ப          |            |           |
|   | ⊨= H        | otel       | •      | DELIA LOR   | ENZI       |            | Q          |            |           |

Whereas this displays a rejection:

| RIS                              | pond                                              | iaU                                                                  | ffici                                                                         | o Vi                                                                               | aggi                                                                                                    |                                                                                        |                                                                                                    |                                                                                                 |                                                                                                    |
|----------------------------------|---------------------------------------------------|----------------------------------------------------------------------|-------------------------------------------------------------------------------|------------------------------------------------------------------------------------|----------------------------------------------------------------------------------------------------|----------------------------------------------------------------------------------------|----------------------------------------------------------------------------------------------------|-------------------------------------------------------------------------------------------------|----------------------------------------------------------------------------------------------------|
| o alle 23 .<br><b>ventuali (</b> | va ben<br>comunic                                 | e??<br>azioni                                                        |                                                                               |                                                                                    |                                                                                                    |                                                                                        |                                                                                                    |                                                                                                 |                                                                                                    |
| U abe-                           | E                                                 |                                                                      |                                                                               | S                                                                                  | III                                                                                                    |                                                                                        |                                                                                                    |                                                                                                 |                                                                                                    |
| un'altra s                       | celta                                             |                                                                      |                                                                               |                                                                                    |                                                                                                    |                                                                                        | Rifiuta                                                                                                    | Con                                                                                             | Ierma                                                                                                |
|                                  | o alle 23 .<br>ventuali (<br>U ====<br>un'altra s | o alle 23 va ben<br>ventuali comunic<br>U ate E i<br>un'altra scelta | o alle 23 va bene??<br>ventuali comunicazioni<br>型 ↔ E = =<br>un'altra scelta | o alle 23 va bene??<br>ventuali comunicazioni<br>U ••• E = I II<br>un'altra scelta | a alle 23 va bene??<br>ventuali comunicazioni<br><u>U</u> ↔ <u>E</u> <u>B</u> <u>B</u> <u>Co</u><br>un'altra scelta | o alle 23 va bene??<br>ventuali comunicazioni<br>U +++ E = = = © ##<br>un'altra scelta | o alle 23 va bene??<br>ventuali comunicazioni<br><u>U</u> ↔ <u>E</u> <u>E</u> <u>E</u> <u>E</u> <u>Co</u> <u>IIII</u><br>un'altra scelta | a ale 23 va bene??<br>ventuali comunicazioni<br>U ++ E = = = © ##<br>un'altra scelta<br>Rtfluta | o alle 23 va bene??<br>ventuali comunicazioni<br>U ++ E = = = © ##<br>un'altra scelta<br>Rtfuta Cont |

| 4 | 6            | 09/11/2015 | Parigi | Fiera       | 01/12/2015 | SARA TURCO | S | SARA TURCO | [   | ELIA LO | Rł |
|---|--------------|------------|--------|-------------|------------|------------|---|------------|-----|---------|----|
|   | Тіро         |            | Stato  | In gestione |            |            | Ð | Visualizza | Mes | saggio  |    |
|   | <b>≭</b> ∨o  | olo        | •      | DELIA LOR   | ENZI       |            | Q |            | 6   | 3       | (  |
|   | 😡 Tr         | eno        | •      | ERICA SAR   | TORI       |            | Ģ |            | 6   |         | (  |
|   | <b>⊨</b> ∎ H | otel       | •      | DELIA LOR   | ENZI       |            | Q |            | 6   | 3       | (  |

# Chat

Every page contains a button to communicate with the Travel Office to ask for information or support to fill-in the forms.

The chat is available through a panel at the bottom of the page; if there is at least one available user, the panel says "Online":

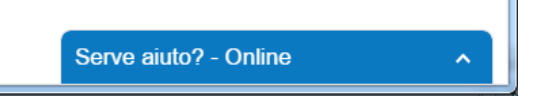

Selecting it, the extended panel appears with the field for messages:

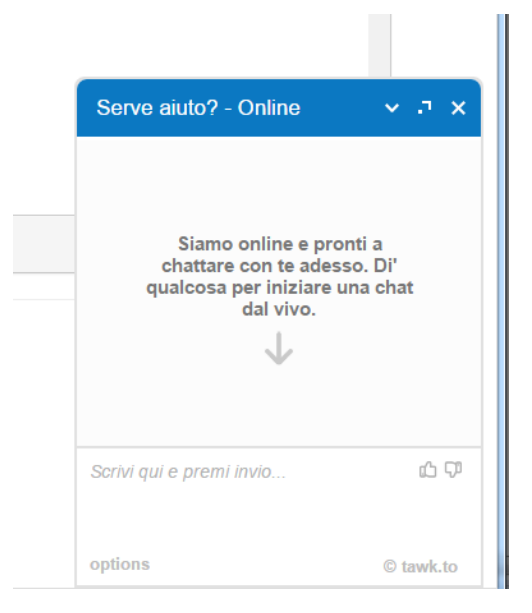

If no user is available, says "Offline":

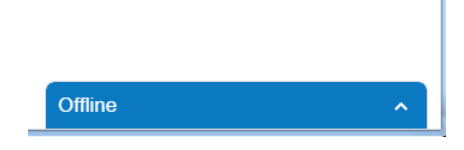

You can successfully send messages anyway, but the response will not be immediate:

| Offline                                                                        | ~              | ø     | ×  |
|--------------------------------------------------------------------------------|----------------|-------|----|
| Per favore compila il form sotto<br>noi torneremo da te al più p<br>possibile. | ostar<br>resto | nte e |    |
| SARA TURCO                                                                     |                | 0     |    |
| sara.turco@calzedonia.it                                                       |                | 0     |    |
| * Messaggio                                                                    |                |       |    |
| Invia                                                                          |                |       |    |
| INVIA                                                                          | 0.4            | owk   | to |